| Insurance Refund                                                                            | 1 |
|---------------------------------------------------------------------------------------------|---|
| Partial Insurance Refund                                                                    | 2 |
| Takebacks (Reversals)                                                                       | 3 |
| The Difference in 'Post as Remitted' on the ERA remit or 'Takeback' function                | 3 |
| ERA > Post as Remitted - Reversal of Previous Payment [22]                                  | 3 |
| How to use [Takeback] button                                                                | 4 |
| How do I post a partial Takeback?                                                           | 4 |
| What if a reversal or takeback does not post correctly?                                     | 5 |
| How to deal with a Takeback that is GOING to happen (future takeback)                       | 6 |
| What if the Takeback or Refund is from an Insurance that is no longer on an Active Profile? | 7 |

## **Insurance Refund**

Use this process when a check is written and sent back to the insurance for the full amount of the original Insurance Payment (IP) by CPT or line(s) of an encounter. This method reverses or takes

back the Allowed, IP, PR, OA, CO adjudication as it was originally posted.

Go-box 'PR', or click 'Payments' in the sidebar> [Post Refund] or use the 'post

| pr         | Go!                    |       | Reference Batch: 2751 CORRECTIONS - REFUNDS |
|------------|------------------------|-------|---------------------------------------------|
| Home       | Payments Dashboard     |       |                                             |
| Patient    |                        |       |                                             |
| Scheduling | Post Payments, Adjustm | nente |                                             |
| Charges    | Post Pay               | /m] ( | Post Refund                                 |
| Payments   |                        |       |                                             |

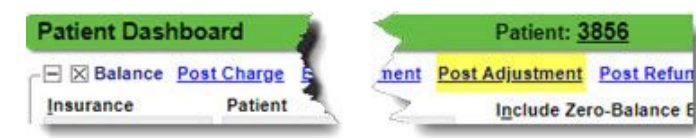

refund' link from the patient dashboard. \*Attach to a reference batch.

 Create an Insurance Refund receipt \* include all check details> F2 to [Save/Post]
 Create Refund Receipt

| Refund Type      |   |
|------------------|---|
| Patient Refund   | • |
| Patient Refund   |   |
| Insurance Refund |   |

| Johnsd Tune                            |               |                 |
|----------------------------------------|---------------|-----------------|
| Insurance Refun                        | d 🔻           |                 |
| Refund Informatio                      | n             |                 |
| Post Date                              | Mailed Date   | Check Date      |
| 07/08/2019                             | 07/08/2019    |                 |
| Insurance                              |               |                 |
| 109                                    | P MEDICARE -  | PO BOX 20019 N/ |
| Refund Amount                          |               |                 |
|                                        | \$52.68       |                 |
| Additional Info —<br>Reference / Check | Number        |                 |
| 9999                                   |               |                 |
| Note                                   |               |                 |
| refund check                           | to medicare   |                 |
| Batch ID                               |               |                 |
| Save/Post                              | Save [F2] Can | cel             |

### CATEGORY: PAYMENT POSTING ~ TASK: INSURANCE REFUND, TAKEBACK AND REVERSAL

'Post Insurance Refund' page is organized by receipt

- 1. Search the patient ID
- 2. Search for the IP, Insurance Payment, amounts that should be refunded
- 3. Check the boxes next to the line(s) Note the Allowed, CO, PR, OA, Paid
- 4. [Save]

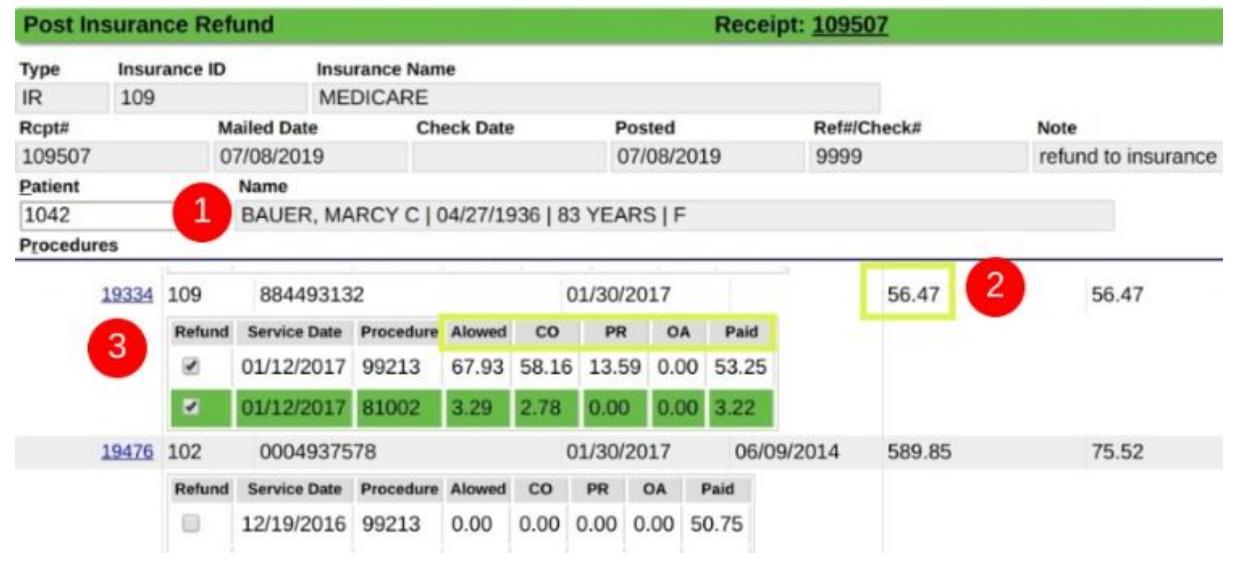

| Receipt Dashboard |          |                                        | 0                | Receipt: |
|-------------------|----------|----------------------------------------|------------------|----------|
| Post Date         | Received | <u>Change Log</u><br>Date Type<br>9 IR | Last Modified By | ERA      |
| Insurance         |          |                                        | Method           | Enco     |
| MEDICARE [109]    |          | СК                                     | <u>12946</u>     |          |

The receipt Type is - IR - Insurance Refund. The Transaction code is '**IRF**' indicating Insurance

| Encounter    | Patient      | Post Date  | Transaction | Amount |
|--------------|--------------|------------|-------------|--------|
| 12946        | Bauer, Marcy | 07/08/2019 | IRF         | 3.22   |
| <u>12946</u> | Bauer, Marcy | 07/08/2019 | ALWD        | -3.29  |
| 12946        | Bauer, Marcy | 07/08/2019 | CO45        | -2.71  |
| 12946        | Bauer, Marcy | 07/08/2019 | CO253       | -0.07  |

# **Partial Insurance Refund**

amount of CO, PR, OA

Refund, we also post a negative

Use this process when a check is written for a partial amount of the IP, Insurance Payment, originally made. Create an Insurance refund as usual, use the [SAVE] button to get access to [Post Expert] Create Refund Receipt •

On the Insurance Refund Receipt > Choose [Post Expert]

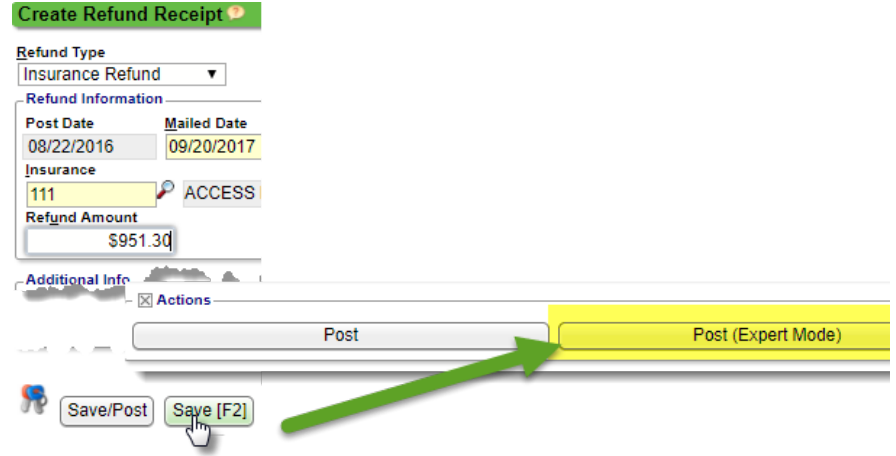

- 1. Key in patient or encounter > tab
- 2. Choose the encounter and line
- 3. In the popup > use the transaction code **IRF** > key in the amount and tab
- drops to the area below
- 4. In our example we also wrote off the balance with the transaction CO45
- 5. [Save] encounter
- 6. [Save] entire posting

| Receipt    | Receipt [ | Details            |             | Rec             | eived      | Applied              | Escrow          |               |              |          |               |
|------------|-----------|--------------------|-------------|-----------------|------------|----------------------|-----------------|---------------|--------------|----------|---------------|
| 6116       | IR / 09/2 | 0/2017 /           |             |                 | 95         | 1.30                 | 0.00            | 951.3         | 30           |          |               |
| Patient ID | Name      | Patient Balance Un | applied Crr |                 |            |                      |                 |               |              |          |               |
| 1052       | 1         |                    | 6'          | Post Expert     | t          | Pa                   | tient: 1052 Nam | ne: <u>TO</u> | DUCHET, W    | /ILSON   |               |
| Encounters | nces      | Patient Notes      | Receipt     |                 |            |                      |                 |               |              |          |               |
|            | 1.5       |                    |             | CIGNA           |            |                      |                 |               |              | 0.00     |               |
| 1052e1342  | 2         | 07/14/2017         | 07/14       | PATIENT         |            |                      |                 |               |              | 0.00     |               |
| 1052e1175  | 1         | 07/12/2017         | 07/12       | Receipt         | From       |                      | Received Amou   | nt App        | plied        | In Escre | w <u>N</u> ew |
| 1052e1175  | 2         | 07/12/2017         | 07/12       | 6116            |            |                      | 951.3           | 0             |              |          | 951.30        |
| 1052e1138  | 2         | 07/11/2017         | 07/11       | Encounter ID    | Line       | Date From            | Date To         | Proc          | edure        | Billed   |               |
| 1052e1138  | 3         | 07/11/2017         | 07/11       | 25              | 1          | 06/07/2017           | 06/07/2017      | 274           | 87<br>Banar  | 38       | 55.00         |
| 1052e1016  | 1         | 07/10/2017         | 07/10       | Balance         | Allowed    | Billed-Allowed       | 4.475.04        | remit         | ttance kemar | K Codes  | Status        |
| 1052e1016  | 2         | 07/10/2017         | 07/10       | Transaction Co  | 1,1/       | 5.91<br>eaction Note | 1,175.91        |               |              | Amour    | Paid          |
| 1052e971   | 1         | 07/07/2017         | 07/07       | Transaction Co  | ື 2        | Isaction Note        |                 |               |              | Amogr    | 0.00          |
| 1052e971   | 2         | 07/07/2017         | 07/07       | Payments/Adju   | stm        | ick Code to Delete)  |                 |               |              |          | 0.00          |
| 1052e809   | 1         | 07/05/2017         | 07          | Code            |            | Description          |                 |               | Ins/Ord      | Group    | Amount        |
| 1052e809   | 2         | 07/05/2017         | /0:         | IRF INSUF       | ANCE R     | EFUND                |                 |               | 1            | IP       | 951.30        |
| 1052e790   | 1         | 07/03/2017         | 07/03       | CO45 INSUE      | RANCE P    | AYMENT ADJUST        | MENT            |               | 1            | CO       | . 51.30       |
| 1052e790   | 2         | 07/03/20           | 07/03       |                 |            |                      |                 |               |              |          | 4             |
| 1052e585   | 1         | 06/37 _017         | 06/30       |                 |            |                      |                 |               |              |          | 0             |
| 1052e585   | 2         | 0 30/2017          | 06/30       |                 |            |                      |                 |               |              |          |               |
| 1052e446   | 1         | J6/28/2017         | 06/28       |                 |            |                      |                 |               |              |          |               |
| 1052e446   | 2         | 06/28/2017         | 06/28       |                 |            |                      |                 |               |              |          |               |
| 1052e446   | 3         | 06/28/2017         | 06/28       | Send to Worklis | st         | Worklist 1           | Note            |               |              |          |               |
| 1052e25    | 1         | 06/07/2017         | 06/07       | Do not send     |            | •                    |                 |               |              |          |               |
| 1052e24    | 2 1       | 06/07/2017         | 06/07       |                 |            |                      |                 |               |              |          |               |
|            |           |                    |             | Save IE         | 21) Can    | cal                  |                 |               |              |          |               |
|            |           |                    | _           | Save In         |            | Cer                  |                 |               |              |          |               |
|            |           |                    |             |                 | 5          |                      |                 |               |              |          |               |
| Save (E2)  |           |                    |             |                 | $\bigcirc$ |                      |                 |               |              |          |               |
| Jave [12]  | 6         |                    |             |                 |            |                      |                 |               |              |          |               |

## **Takebacks (Reversals)**

Use this process when no refund check has been generated and we rely on the insurance to process a takeback or reversal. For Manually posted Insurance payments - Use *one* receipt to post the entire check amount to as many encounters as needed. Generally, we recommend posting the takeback or reversal FIRST. This allows easy application of that money to another account as the insurance dictates. The money we take back is added to the escrow of the receipt, to be reallocated to other accounts. See below for this and ERA instructions-

### The Difference in 'Post as Remitted' on the ERA remit or 'Takeback' function

**ERA > Post as Remitted - Reversal of Previous Payment [22]** From the Remit > Claim Action Dropdown > Post as Remitted This action posts *exactly* what the <u>Insurance</u> adjudicates. The auto generated receipt is for a negative amount

Why this might not be the correct action:

- If you did not post the original claim 'As Remitted' such as 'Post as a Note'
- Or if the insurance adjudicates the takeback differently than they had originally paid

#### Takeback Button

• From the Manual Insurance Posting page > [Takeback]

| Remit       | Patient                 | Na              | me        |        |
|-------------|-------------------------|-----------------|-----------|--------|
| 118542      | 221809                  |                 |           |        |
| Remit Statu | s: Denial V<br>Claim Ac | Vorklis<br>tion | t         |        |
| View EOB    | Post as                 | Remitt          | ed        | •      |
| Reversal of | Previous Payn           | nent 🚽          |           |        |
| Line        | DOS                     | CPT             | Modifiers | Charge |
| 6 7         | 05/20/2019              | 73565           | RT        |        |

• This action takes back the payment posting as the *user* originally posted it

### How to use [Takeback] button

The [Takeback] function is Receipt based. > From an Insurance Receipt (IP):

- 1. Key in the Encounter number > tab
- 2. Click [Takeback]
- Locate RECEIPT number, DOS, Payment combo to be 'taken back' > click checkboxes per line item (CPT)
- 4. [SAVE]

| Post Insura       | nce Payment  | (s)        |            |                                 | Receipt  | : <u>76758</u> |                |       |          |         |  |
|-------------------|--------------|------------|------------|---------------------------------|----------|----------------|----------------|-------|----------|---------|--|
| Receipt           | Insurance    |            |            |                                 | Note     |                |                | -     | Escrow   |         |  |
| 76758             | UHCLIC [33   | 7]         |            |                                 |          |                |                |       | 1        | 25.94   |  |
| Received          | Check Date   | Posted     | Re         | ference                         | Recei    | ived           | Esc            | row   | -        | _       |  |
| 07/08/2015        | 07/10/201    |            | 015 08     | 080814851                       |          | 25.94          |                | 0.00  |          |         |  |
| Patient 🤊 📃       | Name         |            |            |                                 |          |                |                |       |          |         |  |
| E43843            |              |            |            |                                 |          |                |                |       |          |         |  |
| Post As Insurance |              |            | Post As Re | As Responsibility <u>C</u> ross |          |                | d To Secondary |       |          | 2       |  |
| (PRIMARY)         | UHCLIC [337] | •          | - Defau    | lt -                            | Ŧ        |                |                |       | Payment  | Takebac |  |
| Receipt           | Insurance    | e          | Check      |                                 | Received |                |                | Chec  | k Date   | Receive |  |
| 68648             | 337          | 080665     | 830        |                                 | 03/10/20 | 15             |                |       |          | 0.0     |  |
| 3                 | Takeback     | DOS        | CPT        | ALWD                            | со       | PR             | OA             | Paid  | Net Paid |         |  |
|                   |              | 12/18/2014 | 99213      | 55.94                           | 56.06    | 30.00          | 0.00           | 25.94 | 25.94    |         |  |
| 4                 | 2 1          | 12/18/2014 | 81000      | 2.02                            | 12.98    | 2.02           | 0.00           | 0.00  | 0.00     |         |  |
| Save [F2]         | 337          | 080665     | 830        |                                 | 03/10/20 | 15             |                |       |          | 0 (     |  |

- 5. The IP, Insurance Payment, amount is *added* to Escrow.
  - In ERA posting the receipt would be created as -25.94 which will result in a Zero amount in escrow
  - In manual payment posting, the user can then use the money in Escrow to post to other Encounters

### How do I post a partial Takeback?

Use this method when the insurance takes back only a *portion* of the money originally paid. From the Receipt > [Post Expert]

- 1. Choose the patient/encounter
- 2. Choose the line
- 3. Transaction type 'IP' > Note takeback > **NEGATIVE** amount > TAB

|               | R            | eceipt Dash      | board        |                |                 |                  |           |         | Receipt: 10   | 9142      |
|---------------|--------------|------------------|--------------|----------------|-----------------|------------------|-----------|---------|---------------|-----------|
|               | ſ            | Actions          | -            |                |                 | շիտ              | Post (Exp | ert Mod | e)            |           |
| Post Expert   | Mode         |                  |              |                |                 | <u> </u>         |           |         |               | Recei     |
| Receipt       | Receipt Deta | ails             |              | Receiv         | red Ap          | plied E          | Escrow    |         |               |           |
| 109142        | IP / 08/19/2 | 2019/            |              |                | 500.00          | 0.00             |           | 500.00  |               |           |
| Patient ID    | Name Pat     | tient Balance Un | napplied Cri | edit           |                 | From             |           | To      | CPT           | Post As I |
| 1113          | BRE          |                  |              |                |                 | 10               |           |         |               |           |
| Encounters In | nsurances    | Post Expert      |              | Pa             | tient: 1113 Nar | ne: BRENNAN,     | CLARIS    | SAL     |               | 29:45     |
|               |              | MEDICAL MU       | TUAL OF      | OHIO           |                 |                  | 0.00      |         |               |           |
| 111206020     | 7 1          | PATIENT          |              |                |                 |                  | 25.00     |         |               |           |
| 111305150     | 9 1          | Receipt          | From         |                | Received Amou   | nt Applied       | In Escro  | w       | New In Escrow |           |
| 111305070     | 6 1          | 109142           | 100          |                | 500.0           | 0                | 1.000     | 500.00  | 500.00        |           |
| 1113e5070     | 5 2          | Encounter ID     | Line         | Date From      | Date To         | Procedure        | Billed    |         |               |           |
| 111304013     | 2 1          | 60307            | 1            | 11/07/2015     | 02/15/2016      | 99213            | 12        | 25.00   |               |           |
| 111304913     | 2 2          | Balance          | Allowed      | Billed-Allowed | Paid            | Remittance Remai | k Codes   | Status  |               |           |
| 111204913     | 0 4          |                  | 7            | 7.07           | 52.07           |                  |           | Paid    | •             |           |
| 111304012     | 2 2          | Transaction Co   | de Tran      | saction Note   |                 |                  | Amount    |         |               |           |
| 111364801     | 1 3          | IP               | P TAP        | EBACK          |                 |                  |           | -17.50  | 10            |           |

#### CATEGORY: PAYMENT POSTING ~ TASK: INSURANCE REFUND, TAKEBACK AND REVERSAL

- Add as many codes as are necessary, you many need to use a calculator to adjust the balance \* in our example we posted negative PR and CO codes so the patient's balance is \$0 and we can send the claims back for readjudication
- 5. [Save]

| NEDICAL MU           | TUAL OF OH     | 110             |               |        |               | 64.50    |               |
|----------------------|----------------|-----------------|---------------|--------|---------------|----------|---------------|
| ATIENT               |                |                 |               |        |               | 0.00     |               |
| Receipt              | From           |                 | Received Amou | nt App | olied         | In Escre | w <u>N</u> ev |
| 109142               |                |                 | 500.0         | 0      |               |          | 500.00        |
| Encounter ID         | Line           | Date From       | Date To       | Proc   | edure         | Billed   |               |
| 60307                | 1              | 11/07/2015      | 02/15/2016    | 992    | 13            | 1        | 25.00         |
| Balance              | Allowed        | Billed-Allowed  | Paid          | Remit  | ttance Remar  | k Codes  | Status        |
|                      | 77.0           | 07              | 52.07         |        |               |          | Paid          |
| Transaction Co       | de Transa      | ction Note      |               | 7      |               | Amoun    | t             |
|                      |                |                 |               |        |               |          | 0.00          |
| <u>Payments/Adju</u> | stments (Click | Code to Delete) |               |        | 12 NO 510 P.2 |          |               |
| Code                 |                | Description     |               |        | Ins/Ord       | Group    | Amount        |
| IP INSUF             | RANCE PAY      | MENT            |               |        | 1             | IP       | -17.50        |
| CO45 INSUR           | RANCE PAY      | MENT ADJUST     | TMENT         |        | 4             | CO       | -22.00        |
| PR PATIE             | NT RESPO       | NSIBILITY       |               |        | 1             | PR       | -25.00        |
| PBTI PATIE           | NT BALAN       | CE TRANSFER     | IN            |        | 99            | PC       | -25.00        |
|                      |                | Ser Lagran      | note          |        |               | 1        |               |

On manual Insurance receipt > post the remaining balance

 Received
 Applied
 Escrow

 500.00
 -17.50
 517.50

Or simply return to the ERA to complete the ERA payment posting process

### What if a reversal or takeback does not post correctly?

Most of the time we can use the 'Claim Action' > 'Post as Remitted'. However, sometimes the insurance will send a **CR** or other code that isn't the same as was originally remitted. In these cases we can not use 'Post as Remitted'.

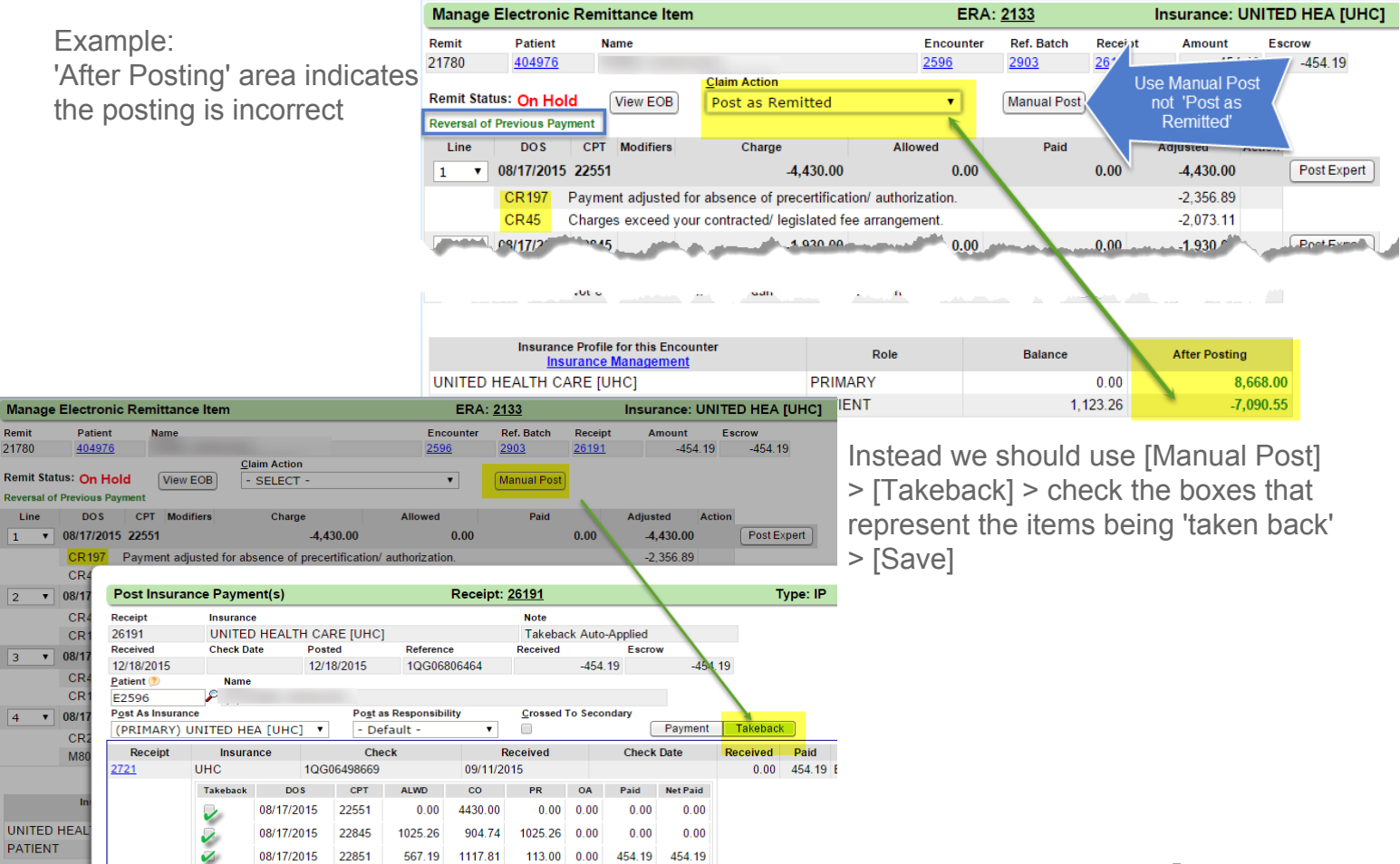

### How to deal with a Takeback that is GOING to happen (future takeback)

In some cases, the insurance indicates at the *line level* there is a takeback, only to change their mind and indicate at the *provider* level the takeback is going to happen in the future. You may notice this on the EOB or on the ERA Dashboard. See an example of this on the EOB below:

| <pre>kere into 01734131520</pre>                                                                                                    | ехатр                |                                                                     |                                                     |                              |                       |                            |                                    |                                         |             |                          |                     |
|----------------------------------------------------------------------------------------------------|----------------------|---------------------------------------------------------------------|-----------------------------------------------------|------------------------------|-----------------------|----------------------------|------------------------------------|-----------------------------------------|-------------|--------------------------|---------------------|
| <pre>view view view view view view view view</pre>                                                                                                    |                      | 1427281047                                                          | 11/10/17                                            | Acnt:                        | E676                  | ICN:                       | :0917348131250                     | 10.00                                   | RARC:M      | A01 MA18                 | 70.04               |
|                                                                                                    |                      | 1437201047                                                          | 11/10/17                                            | N700 N699 N701               | 1.00                  | -223.00                    | -99.97                             | 19.99                                   | CO-237      | -117.04<br>-6.79         | -70.01              |
| <pre>view view view view view view view view</pre>                                                                                                    |                      |                                                                     |                                                     | N700 N699 N701               |                       |                            |                                    |                                         | CO-25:      | -1.57                    |                     |
| <pre>AUTO ONLE REVE TO<br/>PROVIDE LEVEL ADJUSTED TO THE AUTOCIDED DEFINED ATTICATION AUTOCIDED TO THE AUTOCIDED TO THE AUTOCIDE TO THE AUTOCIDED</pre>                                                                                                    |                      | PT RESP                                                             | -19.99                                              | N700 N699 N701<br>Cla        | aim Totals            | -223 00                    | -99.97                             | Line level Takel                        | back        | -19.99                   | -76.81              |
| <complex-block></complex-block>                                                                                                    |                      |                                                                     | ADJ TO TOTALS: PREV P                               | D                            | Interest              | 0/0                        | Laternin                           | ng ree _ 0.00                           |             | Net                      | -76.81              |
| Text and a set of the line is the function of the line is the line is the line line is the line is the line is the line is the line is the lin                                                                                                    |                      |                                                                     |                                                     |                              |                       |                            | Provider level                     |                                         | <i>V</i>    |                          |                     |
| Receipts are only created for the law end blob be also appled. CLCK HERE to view of the series of the series of                                                                                                    |                      | PROVIDER LEVE<br>PROV ADJ CODE                                      | EL ADJUSTMENT DETAILS<br>E: FB FCN/OTHER IDENTIFIER | 8: 9717363771190 4440803E    | 876 AMT: -7           | <sup>76.81</sup> Tal       | keback is goin<br>appen in the fut | g to<br>ure                             |             |                          |                     |
| Example of ERA Dashboard Functional interview of the set of the set                                                                                                    | ERA                  | File Dashboard                                                      |                                                     | ERA: <u>19</u>               | Insu                  | ance: MEDICARE             | E [11]                             |                                         |             |                          |                     |
| <complex-block>Where we make the reaction is not also to be also applied. CLICK HEER to very click the reaction is not also to be also applied. CLICK HEER to very click the reaction is not also to also to also to be also applied. CLICK HEER to very click the reaction is not also to also to also to be also applied. CLICK HEER to very click the reaction is not also to also to also t</complex-block>                                                                                                    | – 🛛 E<br>Insu<br>MED | dit <u>View Remit Items</u> <u>View EOB</u><br>rance<br>ICARE [100] |                                                     |                              |                       |                            | Exam                               | ole of ERA                              | A Dash      | າboard                   |                     |
| <pre>keceipts are only created for the Line Level adjudication. In our example receipt 2075 has a takeback amount of 76.81. We recommend changing the Receipt amount to \$0.00. &gt; From the ERA Remit page:      Click the Receipt number link that represents the     future' takeback 2 Click 'Modify' on the Receipt 3 Type 0.00 in the 'Receipt Click the 'Receipt Click the 'Receipt Click the 'Receipt Click the 'Receipt Click the 'Receipt Click the 'Receipt Click the 'Receipt Click the 'Receipt Click the 'Receipt Click the 'Receipt Click the 'Receipt Click the 'Receipt Click the Receipt Click the 'Receipt Click the 'Receipt</pre>                                                                                                    | - ⊠ E<br>This        | RA File Information<br>ERA contains Provider Level Ad               | justments for claims that are                       | not able to be auto-app      | plied. <u>CLICK H</u> | ERE to view E              | ов                                 |                                         |             |                          |                     |
| <pre>keepits are only created for the Line Level adjudication. In our example receipt 2075 has a takeback amount of 76.81. We recommend changing the Receipt amount to \$0.00. &gt; From the ERA Remit page:</pre>                                                                                                    | -34                  | Name, 004270203 20400442 024746 840D                                | II nationaleswammantaa 200202442                    | ODENDM 201870603 20187       | 0002                  |                            | _                                  |                                         |             |                          |                     |
| Receipts are only<br>created for the Line<br>Level adjudication. In<br>our example receipt<br>2075 has a takeback<br>amount of 76.81.<br>We recommend changing the Receipt amount to \$0.00.<br>From the ERA Remit page:<br>1. Click the Receipt number link that represents the<br>'future' takeback<br>2. Click 'Modify' on the Receipt<br>3. Type 0.00 in the 'Receipt distance'<br>Click 'Modify' on the Receipt<br>3. Type 0.00 in the 'Receipt field<br>4. [Save]<br>5. Return to the Remit<br>Example for the Remit<br>Example for the Click the Receipt field<br>4. [Save]<br>6. Update the Remit Status from 'On Hold' to<br>'Posted' or add to a Worklist                                                                                                    | То                   | be Applied: 0 Posted: <u>13</u> On H                                | old: <u>1</u> Denial Worklist: (                    | Custom Worklist: 0 0         | 0 Old System: 0       |                            | 1                                  |                                         |             |                          |                     |
| Receipts are only<br>created for the Line<br>Level adjudication. In<br>our example receipt<br>2075 has a takeback<br>amount of 76.81.<br>We recommend changing the Receipt amount to \$0.00. ><br>From the ERA Remit page:<br>1. Click the Receipt number link that represents the<br>'future' takeback<br>2. Click 'Modify' on the Receipt<br>3. Type 0.00 in the 'Receipt field<br>4. [Save]<br>5. Receipt Dashboard 5.<br>6. Update the Remit Status from 'On Hold' to<br>'Posted' or add to a Worklist                                                                                                    | Chi                  | eck Amount: 1,177.28<br>plied: 1,100.47                             |                                                     |                              |                       |                            |                                    |                                         |             |                          |                     |
| Receipts are only<br>created for the Line<br>Level adjudication. In<br>our example receipt<br>2075 has a takeback<br>amount of 76.81.<br>We recommend changing the Receipt amount to \$0.00. ><br>From the ERA Remit page:<br>1. Click the Receipt number link that represents the<br>'future' takeback<br>2. Click 'Modify' on the Receipt<br>3. Type 0.00 in the 'Receipt field<br>4. [Save]<br>5. Return to the Remit<br>Era File Dashboard 56<br>7. Receipt Dashboard 56<br>7. Receipt Receipt 56<br>7. Receipt Receipt 7. Receipt 7. Rece                                                                                                    | Un                   | applied: <u>78.81</u>                                               | ERA Remit                                           | ERA: 199                     |                       | Insurance: MEE             | DICARE [100]                       |                                         |             |                          |                     |
| created for the Line<br>Level adjudication. In<br>our example receipt<br>2075 has a takeback<br>amount of 76.81.<br>We recommend changing the Receipt amount to \$0.00. ><br>From the ERA Remit page:<br>1. Click the Receipt number link that represents the<br>'future' takeback<br>2. Click 'Modify' on the Receipt<br>3. Type 0.00 in the 'Received' field<br>4. [Save]<br>5. Return to the Remit<br>Fra File Dashboard 5<br>6. Update the Remit Status from 'On Hold' to<br>'Posted' or add to a Worklist                                                                                                    | Receip               | ots are only                                                        | Filter Criteria<br>Status                           | E <u>n</u> counter Re        | ecejpt <u>L</u>       | napplied Only              |                                    |                                         |             |                          |                     |
| Level adjudication. In the case of the second of the second of the secon                                                                                                    | create               | d for the Line                                                      | All                                                 | P 676 P                      | P                     | 0                          |                                    |                                         |             |                          |                     |
| our example receipt       Ret to the provide to the provide to the prov                                                                                                    | Level                | adjudication. In                                                    |                                                     |                              |                       |                            |                                    |                                         | P           | Page Size: 500           | ▼ 1-2/2             |
| 2075 has a takeback<br>amount of 76.81.<br>We recommend changing the Receipt amount to \$0.00. ><br>From the ERA Remit page:<br>1. Click the Receipt number link that represents the<br>'future' takeback<br>2. Click 'Modify' on the Receipt<br>3. Type 0.00 in the 'Received' field<br>4. [Save]<br>5. Return to the Remit<br>EraFlieDashboard 5<br>Receipt Dashboard 5<br>6. Update the Remit Status from 'On Hold' to<br>'Posted' or add to a Worklist                                                                                                    | ourex                | ample receipt                                                       | Remit Pati Bal                                      | Claim<br>of Previous Payment | Type<br>[22]          | Statu<br>H                 | us Lines Dates o<br>1 11/10/2017-1 | f Service Charge<br>1/10/2017 -223.00   | Paid Rece   | eipt Applied U<br>5 0.00 | Inapplied<br>-76.81 |
| amount of 76.81.<br>We recommend changing the Receipt amount to \$0.00. ><br>From the ERA Remit page:<br>1. Click the Receipt number link that represents the<br>'future' takeback<br>2. Click 'Modify' on the Receipt<br>3. Type 0.00 in the 'Received' field<br>4. [Save]<br>5. Return to the Remit<br>Era File Dashboard 5<br>6. Update the Remit Status from 'On Hold' to<br>'Posted' or add to a Worklist<br>(International contents)<br>(International contents)<br>(Inte                                                                                                    | 2075 k               | ample receipt                                                       |                                                     |                              |                       |                            |                                    |                                         | -7m         | )                        |                     |
| <pre>amount of 76.81. We recommend changing the Receipt amount to \$0.00. &gt; From the ERA Remit page: 1. Click the Receipt number link that represents the 'future' takeback 2. Click 'Modify' on the Receipt 3. Type 0.00 in the 'Received' field 4. [Save] 5. Return to the Remit Era File Dashboard5 6. Update the Remit Status from 'On Hold' to 'Posted' or add to a Worklist </pre>                                                                                                    | 20751                |                                                                     |                                                     |                              |                       |                            |                                    |                                         |             |                          |                     |
| We recommend changing the Receipt amount to \$0.00. ><br>From the ERA Remit page:          1. Click the Receipt number link that represents the<br>'future' takeback       Receipt Dashboard       Additional Info         2. Click 'Modify' on the Receipt         3. Type 0.00 in the 'Received' field         4. [Save]         5. Return to the Remit         Fra File Dashboard       5         6. Update the Remit Status from 'On Hold' to<br>'Posted' or add to a Worklist                                                                                                    | amour                | 11 01 76.81.                                                        |                                                     |                              |                       |                            |                                    | _                                       |             |                          |                     |
| <ul> <li>1. Click the Receipt number link that represents the 'future' takeback</li> <li>2. Click 'Modify' on the Receipt</li> <li>3. Type 0.00 in the 'Received' field</li> <li>4. [Save]</li> <li>5. Return to the Remit Era File Dashboard Fra Reptit tems Receipt Dashboard Receipt Dashboard 5 </li> <li>6. Update the Remit Status from 'On Hold' to 'Posted' or add to a Worklist</li> </ul>                                                                                                    | We re                | commend changi                                                      | ng the Receipt                                      | amount to §                  | \$0.00. >             | Receip Rec                 | eipt Info <u>Modify</u>            | 2                                       |             |                          |                     |
| <ul> <li>1. Click the Receipt number link that represents the 'future' takeback</li> <li>2. Click 'Modify' on the Receipt</li> <li>3. Type 0.00 in the 'Received' field</li> <li>4. [Save]</li> <li>5. Return to the Remit <a href="mailto: bashboard">Era Remit Items</a> Receipt Dashboard</li> <li>6. Update the Remit Status from 'On Hold' to 'Posted' or add to a Worklist</li> </ul>                                                                                                    | FIOIIII              | ine ERA Remit pa                                                    | aye.                                                |                              |                       |                            |                                    | Add Payment Rec                         | eipt        |                          |                     |
| <ul> <li>in our distribution in the data of procente the data of procente the data of procent</li></ul>                                                                                                    | 1                    | Click the Receip                                                    | ot number link t                                    | hat represe                  | nts the               |                            | _                                  | Payment Information .                   |             |                          |                     |
| <ul> <li>2. Click 'Modify' on the Receipt</li> <li>3. Type 0.00 in the 'Received' field</li> <li>4. [Save]</li> <li>5. Return to the Remit <a href="mailto:keeived">Keceived field</a></li> <li>5. Return to the Remit <a href="mailto:keeived">Keceived field</a></li> <li>6. Update the Remit Status from 'On Hold' to 'Posted' or add to a Worklist</li> </ul>                                                                                                    |                      | 'future' takeback                                                   |                                                     |                              |                       |                            |                                    | Post Date Rec                           | ceived Date | Check Date               |                     |
| <ul> <li>a. Type 0.00 in the 'Received' field</li> <li>4. [Save]</li> <li>5. Return to the Remit <a href="mailto: Fra File Dashboard">Fra Remit Items</a> Receipt Dashboard</li> <li>6. Update the Remit Status from 'On Hold' to 'Posted' or add to a Worklist</li> </ul>                                                                                                    | 2                    | Click 'Modify' on                                                   | the Receipt                                         |                              |                       |                            |                                    | Insurance                               | 112/2010    |                          |                     |
| <ul> <li>4. [Save]</li> <li>5. Return to the Remit</li> <li>Era File Dashboard Era Remit Items Receipt Dashboard</li> <li>6. Update the Remit Status from 'On Hold' to 'Posted' or add to a Worklist</li> <li>6. Update the Remit Status from 'On Hold' to 'Posted' or add to a Worklist</li> </ul>                                                                                                    | 3                    | Type 0.00 in the                                                    | 'Received' fiel                                     | d                            |                       |                            |                                    | 100 P<br>Recei <u>v</u> ed M            | MEDICARE    | Received                 | _                   |
| <ul> <li>f. [Ouver]</li> <li>5. Return to the Remit</li> <li>Era File Dashboard Era Remit Items Receipt Dashboard</li> <li>G. Update the Remit Status from 'On Hold' to 'Posted' or add to a Worklist</li> <li>6. Update the Remit Status from 'On Hold' to 'Posted' or add to a Worklist</li> <li>Change Remit Status/Worklist 6<br/>(On Hold [H] 11 Creation 11 Creation 11 Crea</li></ul>                                                                                                    | ۵.<br>۲              | [Save]                                                              |                                                     | G                            |                       |                            | 3                                  | -76.81                                  |             | s(                       |                     |
| <ul> <li>6. Update the Remit Status from 'On Hold' to 'Posted' or add to a Worklist</li> <li>Change Remit Status/Worklist</li> <li>Change Remit Status/Worklist</li> <li>Change Remit Status Remit Status/Koremit Remit Remit Remit Remit Remit Remit Remit Remit Remit Re</li></ul>                                                                                                    |                      | Return to the Re                                                    | mit                                                 |                              |                       |                            | Γ                                  | Additional Info<br>Reference / Check Nu | mber        |                          | Es                  |
| <b>Receipt Dashboard</b> 5 6. Update the Remit Status from 'On Hold' to 'Posted' or add to a Worklist <b>Change Remit Status/Worklist Change Remit Status/Worklist Change Remit Status/Worklist</b> </td <td>0.</td> <td>Fra File Dashboard ) Fr</td> <td>a Remit Items &gt; Recein</td> <td>Dashboard</td> <td></td> <td></td> <td></td> <td>892808418<br/>Received From</td> <td></td> <td>POS Pa</td> <td></td>                                                                                                    | 0.                   | Fra File Dashboard ) Fr                                             | a Remit Items > Recein                              | Dashboard                    |                       |                            |                                    | 892808418<br>Received From              |             | POS Pa                   |                     |
| 6. Update the Remit Status from 'On Hold' to<br>'Posted' or add to a Worklist<br>Change Remit Status/Worklist<br>On Hold [H]<br>(On Hold [H])<br>(On Hold [H])<br>(On Hold [H] |                      | Receipt Dashboard                                                   | 5                                                   |                              | Manage                | Electronic Re              | emittance                          | Received Prom                           |             | - SEL                    | ECT -               |
| <ul> <li>6. Update the Remit Status from 'On Hold' to 'Posted' or add to a Worklist</li> <li>Change Remit Status (Worklist 6)</li> <li>Ready to be Applied [A]</li> <li>Posted [P]</li> <li>11 Creat</li> </ul>                                                                                                    |                      | (noonpr Duomoouru                                                   |                                                     |                              | Remit                 | Patient                    | D,                                 | Note<br>Takeback Auto-App               | plied       |                          |                     |
| 'Posted' or add to a Worklist<br>Change Remit Status/Worklist 6<br>On Hold [H] ▼ 4<br>[Posted [P]<br>On Hold [H] 11 Crea                                                                                                    | 6.                   | Update the Rem                                                      | it Status from '                                    | On Hold' to                  | PAHEN                 | 1                          |                                    |                                         |             |                          |                     |
| Change Remit Status/Worklist 6<br>On Hold [H]                                                                                                    |                      | 'Posted' or add to                                                  | o a Worklist                                        |                              |                       |                            |                                    |                                         |             |                          |                     |
| Posted [P]<br>On Hold [H]                                                                                                    |                      |                                                                     |                                                     |                              | Change F<br>On Hold   | cemit Status/Work<br>1 [H] |                                    | Save (E2)                               | Cancel      |                          |                     |
| On Hold [H]                                                                                                    |                      |                                                                     |                                                     |                              | Ready Posted          | o pe Applied (A)<br>[P]    | 11 Crea                            |                                         | Valloer     |                          |                     |
| Custom Worklist [CW]                                                                                                    |                      |                                                                     |                                                     |                              | On Hole<br>Custom     | Worklist [CW]              |                                    |                                         |             |                          |                     |

### What if the Takeback or Refund is from an Insurance that is no longer on an Active Profile?

At times, we have updated/rebilled to a new (corrected) insurance *before* a takeback is requested from the original insurance. Frequently users will make this old profile 'Inactive' by un-checking the 'active' box. We will need to temporarily change the profile back to the original insurance by making it active and moving the encounter to that profile in order to post a takeback. > **Go to Insurance Management > Be sure the original profile is Active.** 

- 1. Highlight the profile where the Encounter is now
- 2. Select the Encounter we need to post to
- 3. Click [Change profile/rebill]

| Insurance                        | Managemer             | nt           | Patient: <u>18530</u>  |                                            |                  | Encounter: 7249 |                |                |       |
|----------------------------------|-----------------------|--------------|------------------------|--------------------------------------------|------------------|-----------------|----------------|----------------|-------|
| Insurance Pr                     | ofiles                |              |                        |                                            |                  |                 |                |                |       |
| Add New In:                      | surance Profile       | Add Self F   | ay Profile             |                                            |                  |                 |                |                |       |
| Status                           | Encounters            | Created      |                        | Primary                                    |                  |                 |                | Secondary      | Terti |
| <mark>∑</mark><br><u>Default</u> | <u>0</u>              | 03/28/201    | 7 <u>PPC-</u><br>Polic | PPC-BLUE C [12] (800) 868-2510<br>Policy:  |                  |                 |                |                |       |
| Active                           | Active 1 6 08/09/2017 |              | 7 <u>GALL</u><br>Polic | GALLAGHER- [605] (866) 324-5585<br>Policy: |                  |                 |                |                |       |
| Policies not                     | part of an Insur      | ance Profile | Add New Polic          | y that is no                               | ot part of a Pro | file (?)        |                |                |       |
|                                  |                       |              |                        |                                            |                  | There are       | no records ava | ilable         |       |
| -Highlighted I                   | Profile Informat      | ion & Encoun | ters                   |                                            |                  |                 |                |                |       |
| Insurance A/A Balan              |                       | Balance      | Effective              | Expiration Billing                         |                  | Address         |                |                |       |
| GALLAGHE                         | R- Y                  | -1,677.68    |                        |                                            |                  |                 |                |                |       |
| Change Pr                        | ofile/R <u>3</u> R    | ebill Only   |                        |                                            |                  | Enc             | ounters wit    | th Balance [0] |       |
| Encounte                         | r 🗌                   | DOS          | Total C                | harge                                      | ALWD             | CO              | OA             | Ins Paid       | Pat   |
| <u>13536</u>                     | 08/25/2017            |              |                        | 0.00                                       | 0.00             | 0.0             | 0.00           | 0.00           |       |
| <u>10871</u>                     | 07/28/2017            |              | 20.00                  |                                            | 11.50            | 8.5             | 0.00           | 11.50          |       |
| 7249 2                           | > 📝 06/16             | /2017        |                        | 320.00                                     | 248.00           | 392.0           | 0.00           | 203.84         |       |

4. Use the drop down to Change the profile - uncheck 'Re-Bill'

| Selected Encounters     |                                          |
|-------------------------|------------------------------------------|
| 7249                    |                                          |
| From Current Profile    |                                          |
| GALLAGHER-              | / PATIENT [No Effective - No Expiration] |
| To New Profile          | Uncheck Re-Bill 🥬                        |
| PPC-BLUE C              | ) / PATIENT [No Effective - No Expirat   |
| Claim History Note 🔲 Sa | ve as Billing Note                       |
|                         |                                          |
|                         |                                          |

5. [Save]

After you are done posting the Takeback, move the Encounter back to the correct profile.